# **Flu Pre-Book in VAOS** *Last Updated: 1/22/2024*

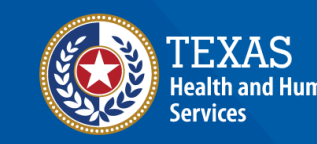

# **Overview**

### Purpose

 The Flu Pre-Book job aid provides step-by-step instructions for Texas Vaccines for Children (TVFC) providers to indicate whether they will order flu doses for the upcoming Flu Season in the Vaccine Ordering and Allocation System (VAOS).

### Audience

• TVFC providers who access VAOS.

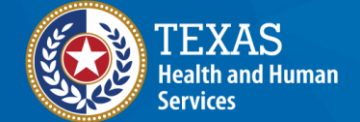

# VAOS Tips & Tricks

### Keep in mind...

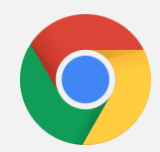

VAOS works best with **Chrome** as your browser.

| C | 1 |  |   |
|---|---|--|---|
| Г |   |  | ٦ |
|   |   |  |   |

Please **check your Spam** folder for emails from **noreply@salesforce.com** as needed. You may also receive emails from **CDCCustomerService@McKesson.com**.

If possible, flag these addresses as safe-senders to avoid emails being sent to Spam.

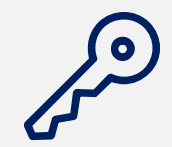

Regardless of the number of facilities you are associated with, you will have **one set of login credentials**.

# **1. Flu Pre-Book** Refer to this section if you <u>WILL</u> be ordering flu doses for the upcoming season.

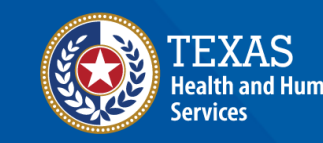

## **Step 1: Flu Pre-Book**

1. Select **Flu PreBook** from the **More** tab or select the tile on the home page.

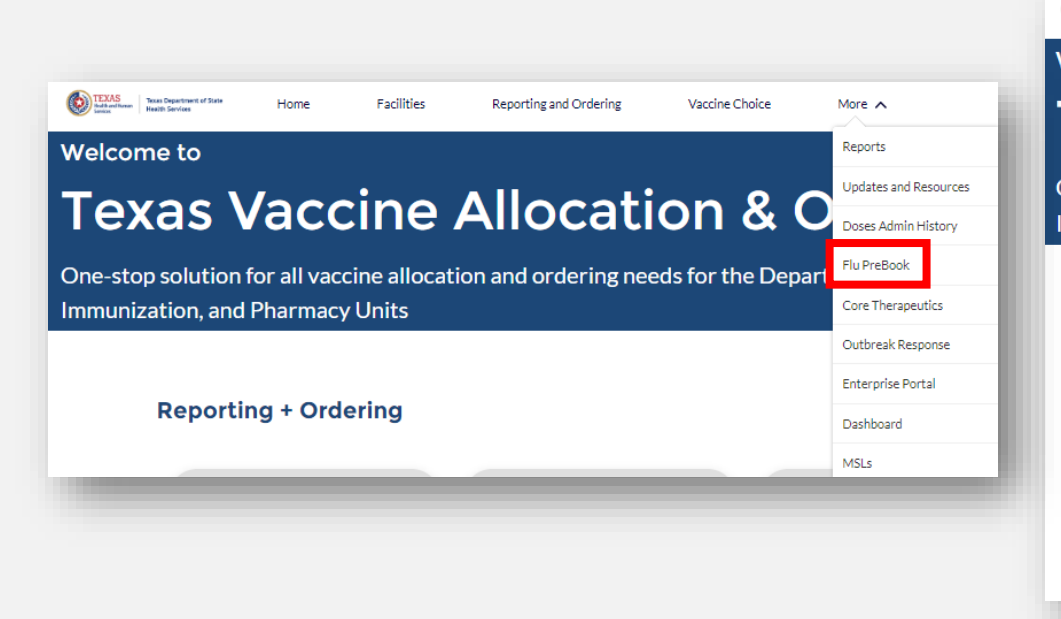

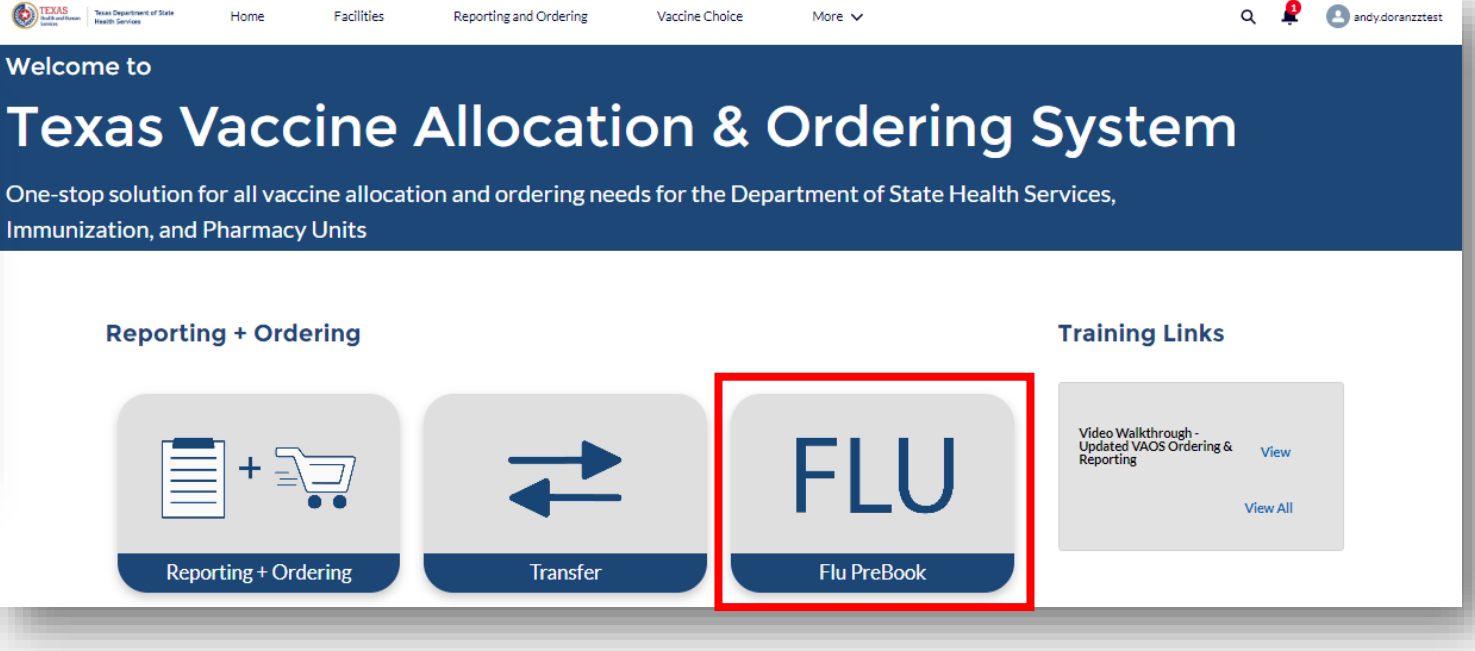

## **Step 2: Flu Pre-Book**

2. Select your **Facility** from the drop-down menu and then use the check marks to answer, *"Do you intend on ordering influenza vaccine for the (YYYY-YYYY) flu season?"*.

| If your account has not been TVFC enabled, please contact DSHS to prebook flu vaccines                                                                                                |                              |  |
|----------------------------------------------------------------------------------------------------|------------------------------|--|
| Choose Facility 🔹                                                                                                    |                              |  |
| * Do you intend on ordering influenza vaccine for the 2024-2025 flu season?                                                                                                    |                              |  |
| <ul> <li>NO, I do NOT want to order ANY influenza vaccine for the 2024-2025 influe</li> <li>YES, I will be placing an order for influenza vaccine for the 2024-2025 influe</li> </ul> | nza season .<br>nza season . |  |

### Step 3: Flu Pre-Book

3. Type the amount of each vaccine next to the vaccine name you need <u>in multiples of 10.</u> If you don't need a certain vaccine, leave the box with "0".

#### \* Do you intend on ordering influenza vaccine for the 2024-2025 flu season?

| bo you interior of order ing influenza vaccine for the 2024 2025 ha season.                                                                                    |
|----------------------------------------------------------------------------------------------------|
| $\bigcirc$ NO, I do NOT want to order ANY influenza vaccine for the 2024-2025 influenza season .                                                               |
| • YES, I will be placing an order for influenza vaccine for the 2024-2025 influenza season .                                                                   |
|                                                                                                    |
| Please note:                                                                                                    |
| Place all orders in DOSES (not vials).                                                                                                    |
| For ordering purposes, 1 multi-dose vial = 10 doses.                                                                                                    |
| Abbreviations: Pre-filled syringe (PFS), Single dose vial (SDV), and Multi-dose vial (MDV).                                                                    |
|                                                                                                    |
| <ol> <li>Pre-filled syringes (PFS) and single dose vials (SDV) are preservative free (PF).</li> <li>All TVFC flu vaccines offered are quadrivalent.</li> </ol> |
|                                                                                                    |

3. Although some products are licensed for use in people older than 18 years, all flu vaccine ordered through TVFC must be used ONLY on TVFC-eligible children age 6 months through 18 years of age. 4. Please order in multiples of 10 doses. Odd numbered orders will be rounded down to nearest multiple of 10. 5. Entry is required in all fields. You must enter 0 if you do not wish to order any particular vaccine.

5. End y is required in an nelds. Fou must enter on you do not wish to order any particular vacu

#### Place your flu vaccine order (in multiples of 10 only):

| Afluria MDV; Ped; 2024-2025                | 50 |
|--------------------------------------------|----|
| Afluria PFS; Ped; 2024-2025                | 0  |
| Flucelvax MDV; Ped; 2024-2025              | 0  |
| Flucelvax PFS; Ped; 2024-2025              | 0  |
| FluLaval PFS; Ped; 2024-2025               | 0  |
| FluMist Intranasal 10 Pack; Ped; 2024-2025 | 0  |
| Fluzone MDV; Ped; 2024-2025                | 10 |
| Fluzone PFS; Ped; 2024-2025                | 10 |

Important instructions will appear on the page in addition to the available doses.

## **Step 4: Flu Pre-Book**

### 4. Check the boxes indicating:

- I am the authorizing provider for TVFC, or I have been given authority to order vaccine on behalf of this facility.
- I understand that this is my order for (YYYY-YYYY) seasonal flu vaccine. Flu vaccine will be purchased by the State of Texas on my behalf for administration to my TVFC patients.
- All flu vaccine ordered here will be used only on TVFC-eligible children.

```
      Authorization *

      I am the authorizing provider for TVFC, or I have been given authority to order vaccine on behalf of this facility.

      · 

      · 

      I understand that this is my order for 2024-2025 seasonal flu vaccine. Flu vaccine will be purchased by the State of Texas on my behalf for administration to my TVFC patients.

      · 

      · 

      · 

      · 

      · 

      · 

      · 

      · 

      · 

      · 

      · 

      · 

      · 

      · 

      · 

      · 

      · 

      · 

      · 

      · 

      · 

      · 

      · 

      · 

      · 

      · 

      · 

      · 

      · 

      · 

      · 

      · 

      · 

      · 

      · 

      · 

      · 

      · 

      · 

      · 

      · 

      · 
    <
```

### **View Submitted Pre-Book Requests**

Once Pre-Book selections are saved, view them on the Account page in the **Flu Prebook Vaccine Request** list view by clicking **View All**. If you return to the Flu Prebook module after completing a request for your facility, you will also see the quantities you submitted next to each vaccine.

| Account<br>ZZ TEST<br>Data Purge     | load Taily And Physical Count Report Download Monthly Biological Report | Related Persons (3)                        |
|--------------------------------------|-------------------------------------------------------------------------|--------------------------------------------|
| Dhona Dilling Address - Websi        | Associat Ocumer                                                         | Person N ImmTrac E Email Roles             |
| Phone Billing Address Websi          | Andy Doran                                                              | Srini Bapu sbapu@de 💌                      |
|                                      |                                                                         | ZZ Test andy.dora Primary V 💌              |
| mperature Log Upload                 | A                                                                       | Jon ZZ D priyanka.a Backup Va 💌            |
| Choose File No file chosen           | Save                                                                    | View All                                   |
|                                      | · · · · · · · · · · · · · · · · · · ·                                   | Flu Prebook Vaccine Requests               |
| Account Name                         | Facility Status                                                         | Vaccine V Record V Vaccine V Status V      |
| ZZ TEST Data Purge                   | Active                                                                  | 00275733 Pre-Booking Afluria Quad Ordering |
| Parent Account                       | Account Record Type<br>Vaccine Ordering                                 | 00275734 Pre-Booking Afluria Quad Ordering |
| Indicator                            | IIS PIN<br>123456                                                       | 00275735 Pre-Booking Fluarix Quad Ordering |
| Provider PIN<br>122456               | Original Certification Date (VFC)                                       | 00275736 Pre-Booking Fluarix Quad Ordering |
| Immtrac OrganizationID               | Renewal Certification Date (VFC)                                        | 00275737 Pre-Booking Flucelvax Qu Ordering |
|                                      |                                                                         | 00275738 Pre-Booking Flucelvax Qu Ordeting |
| Orgintent                            | Site Registration Date                                                  | 00275739 Pre-Booking FluLaval Qua Ordering |
| OrganizationCode                     | Site Agreement Date                                                     | 00275740 Pre-Booking FluMist Qua Ordering  |
| Total NO of TX Prescribing Authority | VFC Program                                                             | 00275741 Pre-Booking Fluzone Qua Ordering  |
| Address Line 1                       | VTreks Provider ID                                                      | 00275742 Pre-Booking Fluzone Qua Ordering  |
|                                      |                                                                         | 00275743 Pre-Booking Fluzone Qua Ordering  |
| Address Line 2                       | VTreks Status<br>ACTIVE                                                 | View All                                   |
| City                                 | VTrcks Status Reason                                                    |                                            |

# **2. Flu Pre-Book** Refer to this section if you <u>will NOT</u> be ordering flu doses for the upcoming season.

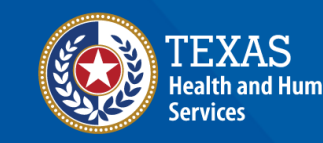

## **Step 1: Flu Pre-Book**

1. Select **Flu PreBook** from the **More** tab or select the tile on the home page.

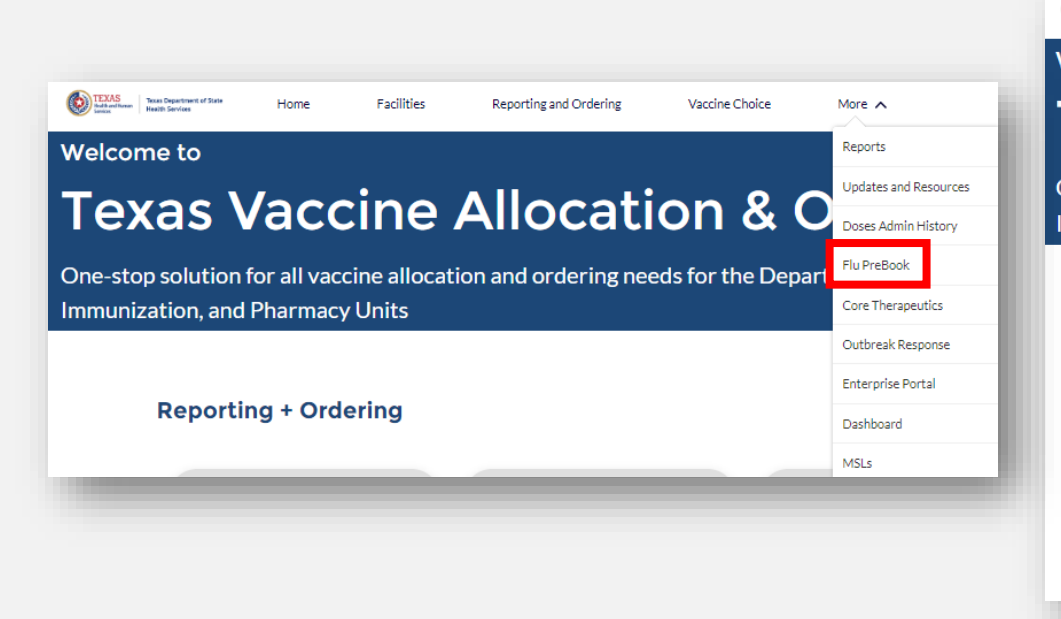

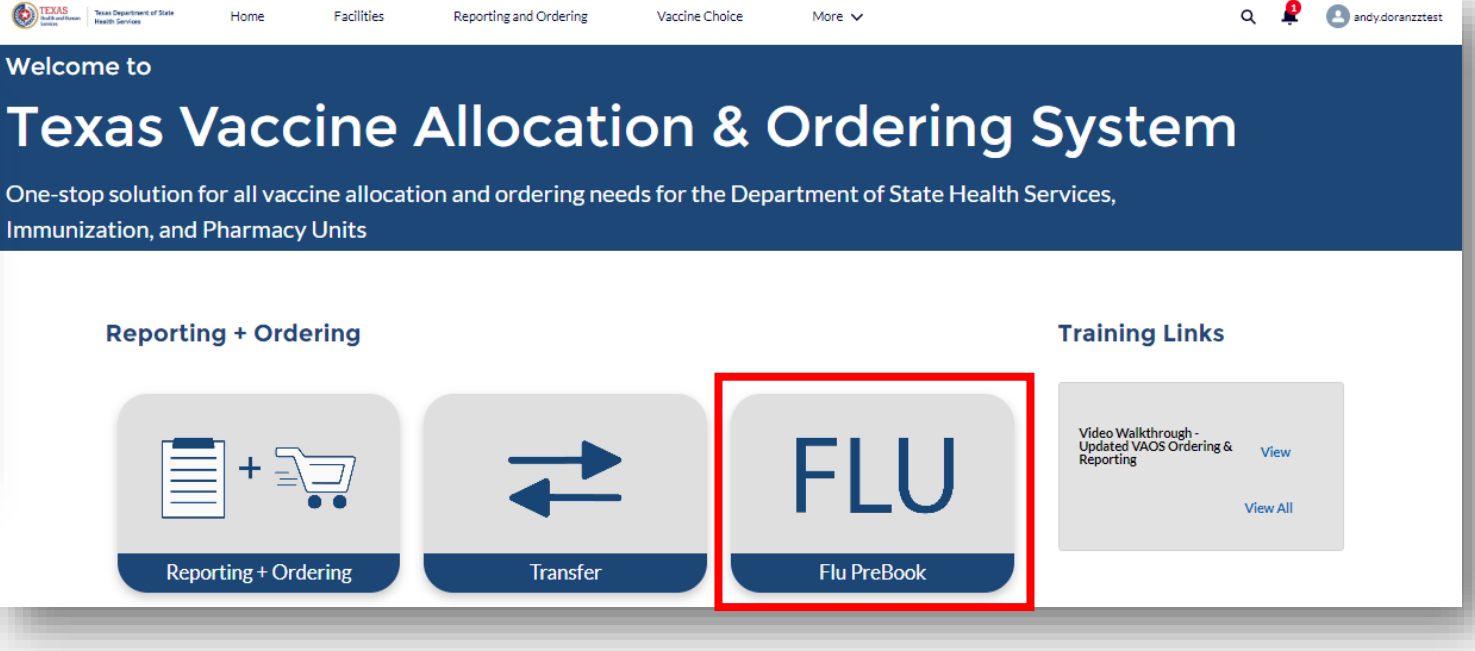

## **Step 2: Flu Pre-Book**

2. Select your **Facility** from the drop-down menu and then use the check marks to answer, *"Do you intend on ordering influenza vaccine for the (YYYY-YYYY) flu season?"*.

| If your account has not been TVFC enabled, please contact DSHS to prebook flu vaccines                                                                                                |                              |  |
|----------------------------------------------------------------------------------------------------|------------------------------|--|
| Choose Facility 🔹                                                                                                    |                              |  |
| * Do you intend on ordering influenza vaccine for the 2024-2025 flu season?                                                                                                    |                              |  |
| <ul> <li>NO, I do NOT want to order ANY influenza vaccine for the 2024-2025 influe</li> <li>YES, I will be placing an order for influenza vaccine for the 2024-2025 influe</li> </ul> | nza season .<br>nza season . |  |

## **Step 3: Flu Pre-Book**

Options will appear once you click the "NO" option.

3. Select the reason(s) why you will not be pre-booking flu vaccine for the upcoming flu season. Select all that apply.

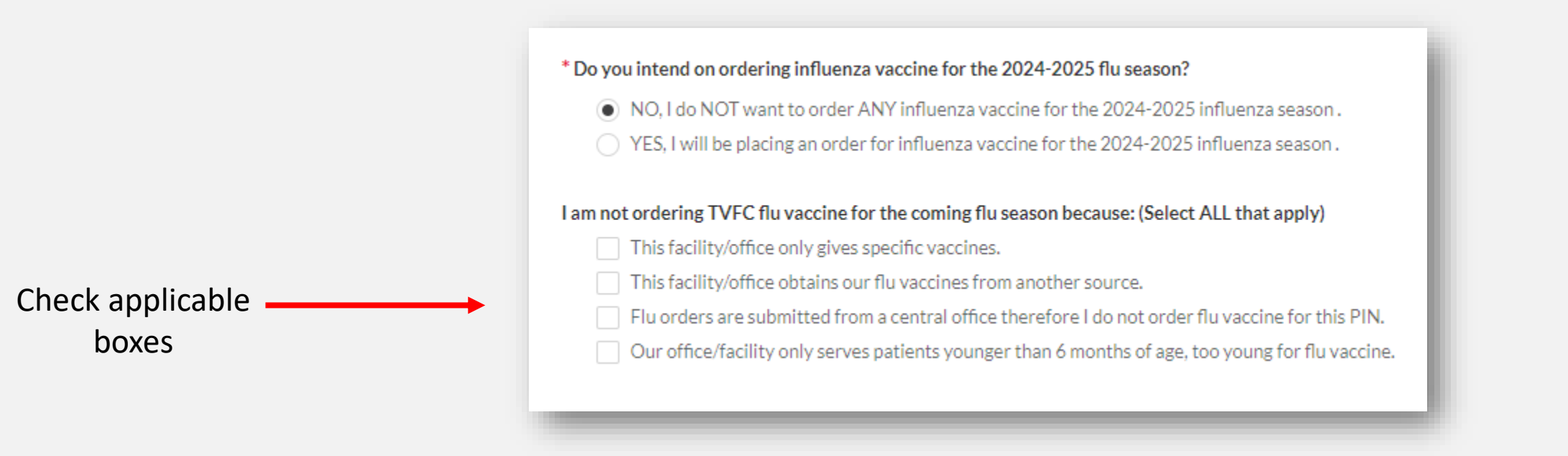

## **Step 4: Flu Pre-Book**

### 4. Check the boxes indicating:

- I am the authorizing provider for TVFC, or I have been given authority to order vaccine on behalf of this facility.
- I understand that this is my order for (YYYY-YYYY) seasonal flu vaccine. Flu vaccine will be purchased by the State of Texas on my behalf for administration to my TVFC patients.
- All flu vaccine ordered here will be used only on TVFC-eligible children.

```
      Authorization *

      I am the authorizing provider for TVFC, or I have been given authority to order vaccine on behalf of this facility.

      · 

      · 

      I understand that this is my order for 2024-2025 seasonal flu vaccine. Flu vaccine will be purchased by the State of Texas on my behalf for administration to my TVFC patients.

      · 

      · 

      · 

      · 

      · 

      · 

      · 

      · 

      · 

      · 

      · 

      · 

      · 

      · 

      · 

      · 

      · 

      · 

      · 

      · 

      · 

      · 

      · 

      · 

      · 

      · 

      · 

      · 

      · 

      · 

      · 

      · 

      · 

      · 

      · 

      · 

      · 

      · 

      · 

      · 

      · 

      · 
    <
```